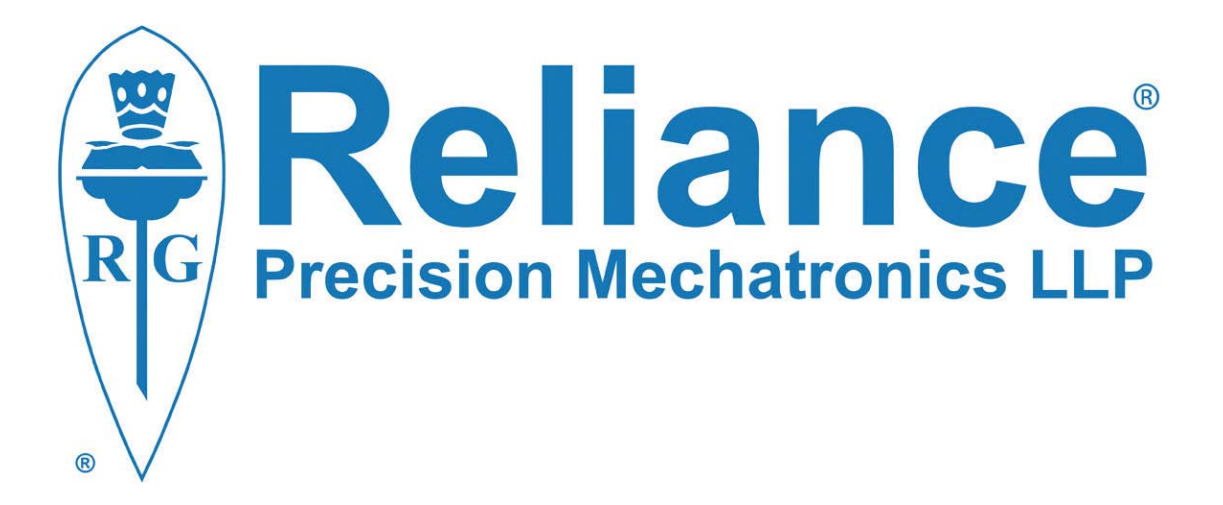

# Reliance Cool Muscle Quick Setup and Demo Guide

This document will assist a new user in setting up and programming a Reliance Cool Muscle. The programming will cover running the motor through the dynamic commands and through a program bank. It is assumed that the Cool Muscle is being run with the default factory parameters.

## 1.) Requirements

#### Hardware:

- 1.) 24V power supply (preferably COSEL LEP150 XMUS)
- 2.) DB9 Y-cable (RCM1C3-2000)
- 3.) C-type Cool Muscle motor (RCM1-C-XXXXX)

#### Software:

1.) CoolWorks Lite 4.1.4 (http://www.rpmechatronics.co.uk/)

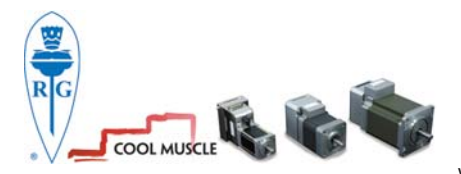

## 2.) Setup

### Hardware:

- 1.) Connect the DB9 on the y-cable to the PC.
- 2.) Connect the white molex connector on the y-cable to the Cool Muscle
- 3.) With the power supply powered down connect the 24VDC leads from the y-cable to 24VDC terminals.
  - a. Pink  $\rightarrow$  24V
  - b. Blue  $\rightarrow$  0V

#### **Example Showing Basic Connection Setup**

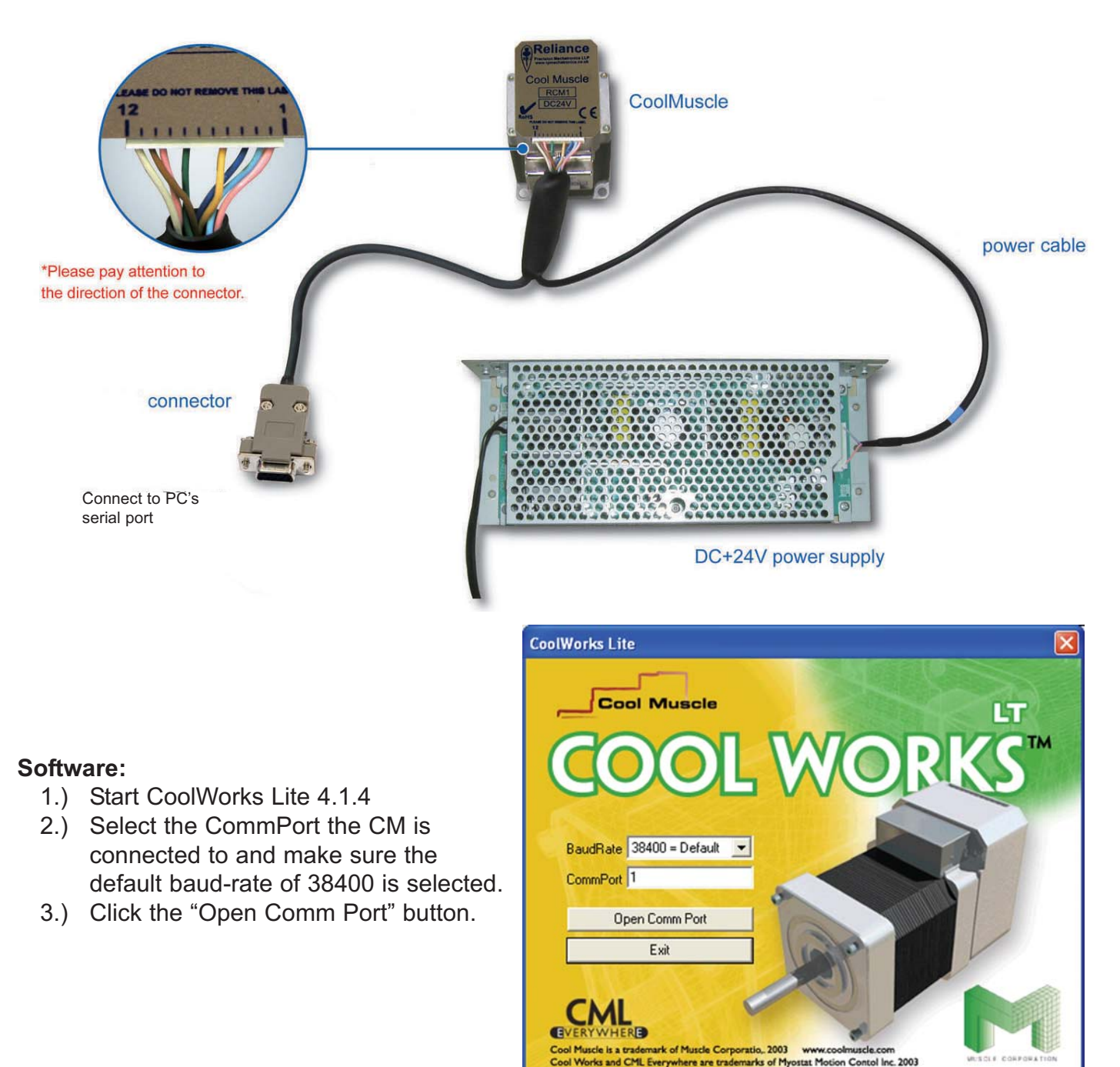

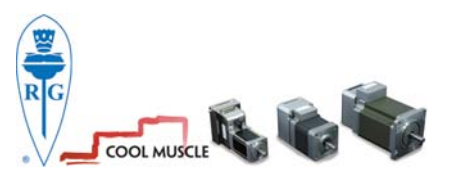

## 3.) Powering up the Cool Muscle

The Cool Muscle is now ready to be powered on. There should be no cable ends spare and CWLite is open in the terminal window. The picture below shows the terminal window.

1.) Switch on the 24VDC supply

When the motor is powered it automatically transmits the version and serial number to the serial port. This data should be seen in the 'motor response' window. It will follow a format similar to:

CM1 ID1 FW:2.13 HW:5 #0206201000

| S CoolWorks Lite 4.1.4                                                       |                                                                                          |
|------------------------------------------------------------------------------|------------------------------------------------------------------------------------------|
| File Edit View Communication Windows Tools Calculators Language Options Help |                                                                                          |
| 🔧 🛅 🚰 25 25 25 25 25 25 25 25                                                | TE 😼 🕉 🖾 H <sup>oo</sup>                                                                 |
| Single Line Command                                                          | Select Current Motor:<br>Motor 1                                                         |
| J<br>Script Window:                                                          | Motor values                                                                             |
|                                                                              | Positions Accels Alarms Torque                                                           |
|                                                                              | Speeds Timers Position Error                                                             |
|                                                                              | Parameters P · S · A Speed                                                               |
|                                                                              | Program bank execution                                                                   |
|                                                                              |                                                                                          |
| Send Run Step Stop                                                           | Motor Response:                                                                          |
|                                                                              | CM1 ID1 FW:213.1 HW:5#0206201000                                                         |
|                                                                              | www.coolmuscle.com                                                                       |
|                                                                              |                                                                                          |
|                                                                              |                                                                                          |
| × ×                                                                          |                                                                                          |
| Clear Connect Save                                                           | Print Email Clear                                                                        |
| Ready                                                                        | MotorRespMode = Echo On COM1 is opened. Received 0 bytes data. Transmitted 6 bytes data. |

Seeing this data is important in that it indicates the motor is powered and communicating. If not double check all the above steps

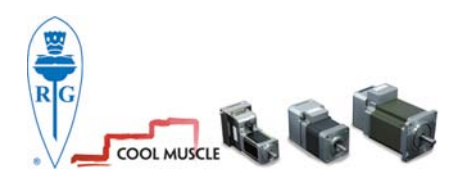

## 4.) Dynamic move

The dynamic move is the easiest way to run the Cool Muscle. This method is also often used when a windows application is controlling the motor.

By default the motor is set to a resolution of 1000 pulses/rev. Registers P,S and A hold the Position, Speed and Acceleration values respectively. They are all relative to the resolution. Their units are as follows:

$$P \rightarrow pulses$$

 $S \rightarrow 100$  \* pulses/second

 $\mathsf{A} \to \mathsf{K} \text{ pulses/second2}$ 

In the dynamic move these registers will be set and then the '^' character is sent to start the move. Note: P is the absolute position and is not incremental.

In the single line command type each of the following individually with each followed by hitting the 'enter' key:

|                      | <b>%</b> ( | CoolW    | /orks  | Lite | 4.1.4    |     |      |     |       |           |         |       |       |
|----------------------|------------|----------|--------|------|----------|-----|------|-----|-------|-----------|---------|-------|-------|
| S = 20               | File       | Edit     | View   | Co   | mmunicat | ion | Wind | ows | Tools | Calculato | rs Lang | guage | Optic |
| A = 100<br>P = 10000 | 20         | <b>b</b> | à      | ſ    |          |     | 3    | 52  | j [3  | 5 545     | 5       | 56    | 5     |
|                      |            | Singl    | e Line | Com  | mand     |     |      |     |       |           |         |       |       |
|                      |            | P='      | 1000   | 0    |          |     |      |     |       |           |         |       |       |
|                      |            | Scrip    | t Wind | low: |          |     |      |     |       |           |         |       |       |
|                      |            |          |        |      |          |     |      |     |       |           |         |       |       |
|                      |            |          |        |      |          |     |      |     |       |           |         |       |       |

At this point with the registers set the motor can be run. Make sure there are no obstructions and the shaft is free to rotate. Send the following followed by the 'enter' key:

۸

Since the default resolution is 1000 pulses/revolution the motor will rotate 10 times.

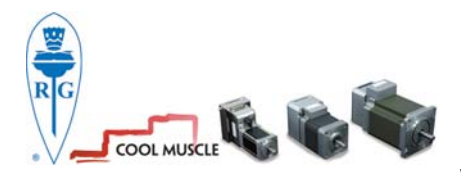

Notice the commands are echoed back and are visible in the Sent CML window and the Motor response window. The response "Ux.1=8" means that the motor is in position.

| CoolWorks Lite 4.1.4                           |                                                                                        |
|------------------------------------------------|----------------------------------------------------------------------------------------|
| % 🖹 🚰 🗗 25 25 25 25 25 25 25 25 25 25 25 25 25 | ÈE 🎝 🕉 🖾 H <sup>∞</sup>                                                                |
| Single Line Command                            | Select Current Motor:<br>Motor 1    Org Search Set as Org Enable Disable               |
| Script Window:                                 | Motor values                                                                           |
|                                                | Speeds Timers Position Error                                                           |
|                                                | Parameters P · S · A Speed                                                             |
|                                                | Program bank execution                                                                 |
| Send Run Step Stop                             | Motor Response:                                                                        |
| S=20<br>A=100<br>P=10000<br>^                  | S=20<br>A=100<br>P=10000<br>^<br>Ux.1=8                                                |
| Clear Connect Save                             | Print Email Clear                                                                      |
| Ready                                          | MotorRespMode = Echo On COM1 is opened. Received 0 bytes data. Transmitted 6 bytes dat |

The motor should move 10 revolutions at a speed of 2000 pulses/rev. To move the motor again change the value of P and send  $^{-1}$ .

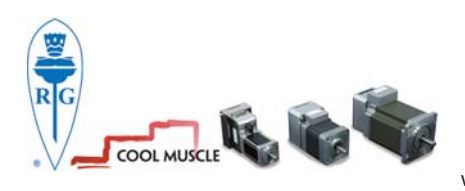

## 5.) Bank move

Program banks can be programmed to execute multiple moves with changes in speed and acceleration. Banks are stored and saved in the Cool Muscle and executed from inputs or the serial port. Values should be set before they are used in a bank. The dynamic values are not used in a bank.

Enter the following in the 'script window':

Single Line Command Sele A1=100 Mc S1=50,S2=100 P1=10000, P2=0 Script Window: A1=100 **B1** S1=50,S2=100 A1,S1,P1 P1=10000, P2=0 S2,P2 B1 A1,S1,P1 \$ S2,P2 \$ Send Run Step Stop Mo Sent CML

Click the 'send' button. The '\$' command will save the bank into the EEPROM. If the motor is powered down the bank is saved. In this example the motor will move to position P1 at acceleration A1 and speed S1. It will then move back to position P2 at speed S2.

Note that the speed and acceleration are set before a position is called. A position will always use the previous acceleration and speed. These must be set at least once before the first position is called.

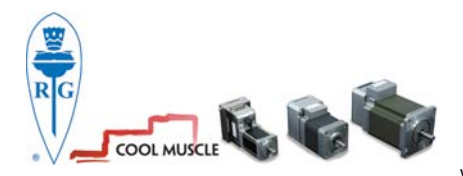

Enter the following into the single line command and hit the 'enter' key: [1

| CoolWorks Lite 4.1.4<br>File Edit View Communication Windows Tools Calculators Language Options Help | - 回<br>:<br>: 〒 🗪 ひ: [7]] 山 <sup>00</sup>                                                                                                    |
|----------------------------------------------------------------------------------------------------|----------------------------------------------------------------------------------------------------|
| Single Line Command                                                                                  | Select Current Motor:<br>Motor 1                                                                                                    |
| Script Window:                                                                                       | Motor values       Motor status         Positions       Accels         Speeds       Timers         Parameters       P-S-A         Program bank execution       Speed         Image: Image: I |
| P1=10000, P2=0<br>B1<br>A1,S1,P1<br>S2,P2<br>\$<br>Clear Connect Save                                | P1=10000, P2=0<br>B1<br>A1,S1,P1<br>S2,P2<br>\$<br>Saved.1                                                                                                    |

The motor should now move to P1 and then to P2. The bank can be repeated by sending [1 again.

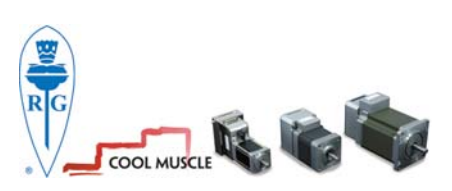

## 6.) CoolWorks Lite

CoolWorks Lite has many features to assist in using, programming and accessing information on the Cool Muscle. Other than the Terminal Window there are a number other of pages that can be accessed from the Toolbar.

- 1.) Terminal
  - Program and directly access all motor information
- 2.) Motor browser
  - Visually access motor information
  - Use only with V2 firmware (not compatible with RT3)
- 3.) Jog motor
  - Basic jogging of Cool Muscle motor
- 4.) Reset motor
  - Reset the CM to its original factory parameters
- 5.) Graphing window
  - Graphing utility. Graph motor position, speed and torque vs time
  - Graph 2-axis for coordinated motion
- 6.) H-infinity tuning utility
  - Use the tuning window if control gains need to be changed.

| 1 Main Menu                                                  | CoolWorks Lite 4.1.4                                                                                                    |
|--------------------------------------------------------------|----------------------------------------------------------------------------------------------------|
| See Page 6 for details                                       | File Edit View Communication Windows Tools Calculators Language Options Help                                                                                                    |
| See Fage 0 101 details.                                      | 📝 🖗 📴 🍣 💱 🕸 💀 💀 💀 🖓 👘 🖉 💭 Hw                                                                                                    |
| 2 Tool bar<br>Select windows and functions<br>through icons. | Single Line Command Select Current Motor Cut Copy Paste Communication COM1/COM2/COM3/COM4/COM5/COM6 COM terminal motor Settings COM1/COM2/COM3/COM4/COM5/COM6 COM terminal window window window window window window window window window window window window terminal terminal |
|                                                              | Positions Accels Alarms Torque                                                                                                    |
|                                                              | Speeds Timers Position Error                                                                                                    |
|                                                              | Parameters P · S · A Speed                                                                                                    |
|                                                              | Program bark execution                                                                                                    |
|                                                              |                                                                                                    |
|                                                              | Send Run Step Stop Motor Response:                                                                                                    |
|                                                              | Motor firmware<br>version                                                                                                    |
| 3 Status bar<br>Displays the motor status and                | Clear Connect Save Print Email Clear                                                                                                    |
| other relevant CWL information.                              | Ready MotorRespMode = Echo On COM1 is opened. Received 0 bytes data. Transmitted 6 bytes data.                                                                                                    |

#### The menu bar for all the windows

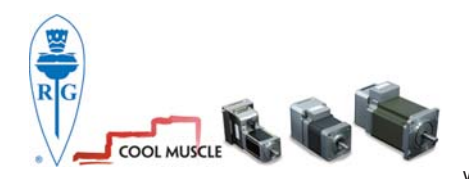